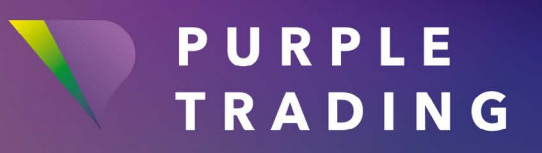

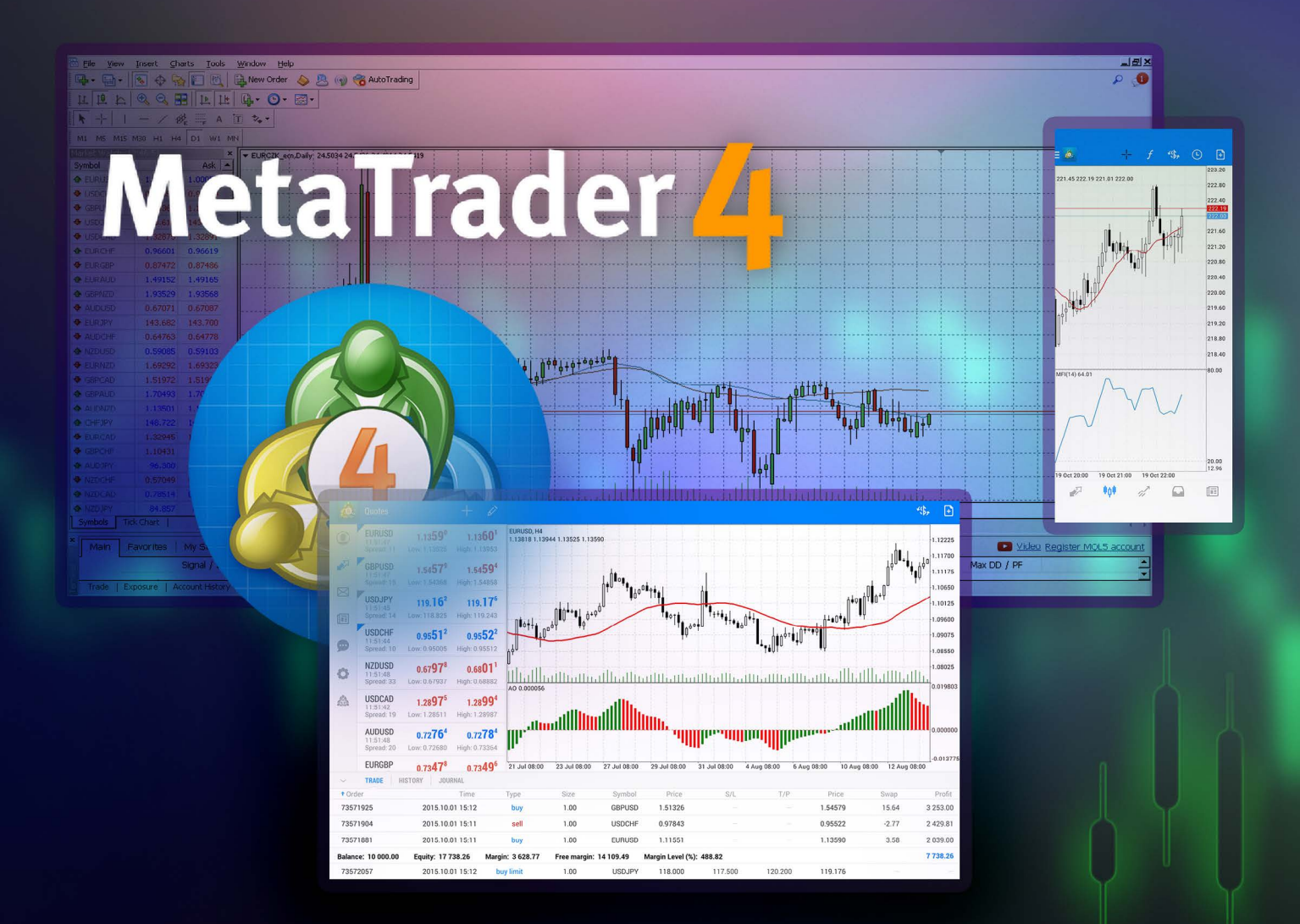

# **IMPOSTAZIONE** della piattaforma di trading MetaTrader 4

### CONTENUTO

| MT4 per PC Windows                               | . 3  |
|--------------------------------------------------|------|
| MT4 per smartphone con sistema operativo Android | . 5  |
| MT4 per Apple iPhone e altri dispositivi iOS     | . 7  |
| Creare un altro conto di trading live MT4        | . 9  |
| MT4 per PC                                       | 10   |
| MT4 per Android                                  | . 11 |
| MT4 per iOS                                      | .12  |

Il 67,9 % dei conti degli investitori al dettaglio perde denaro quando negozia CFD con questo provider. Occorre considerare attentamente se ci si può permettere il rischio di perdere soldi.

## **MT4 per PC Windows**

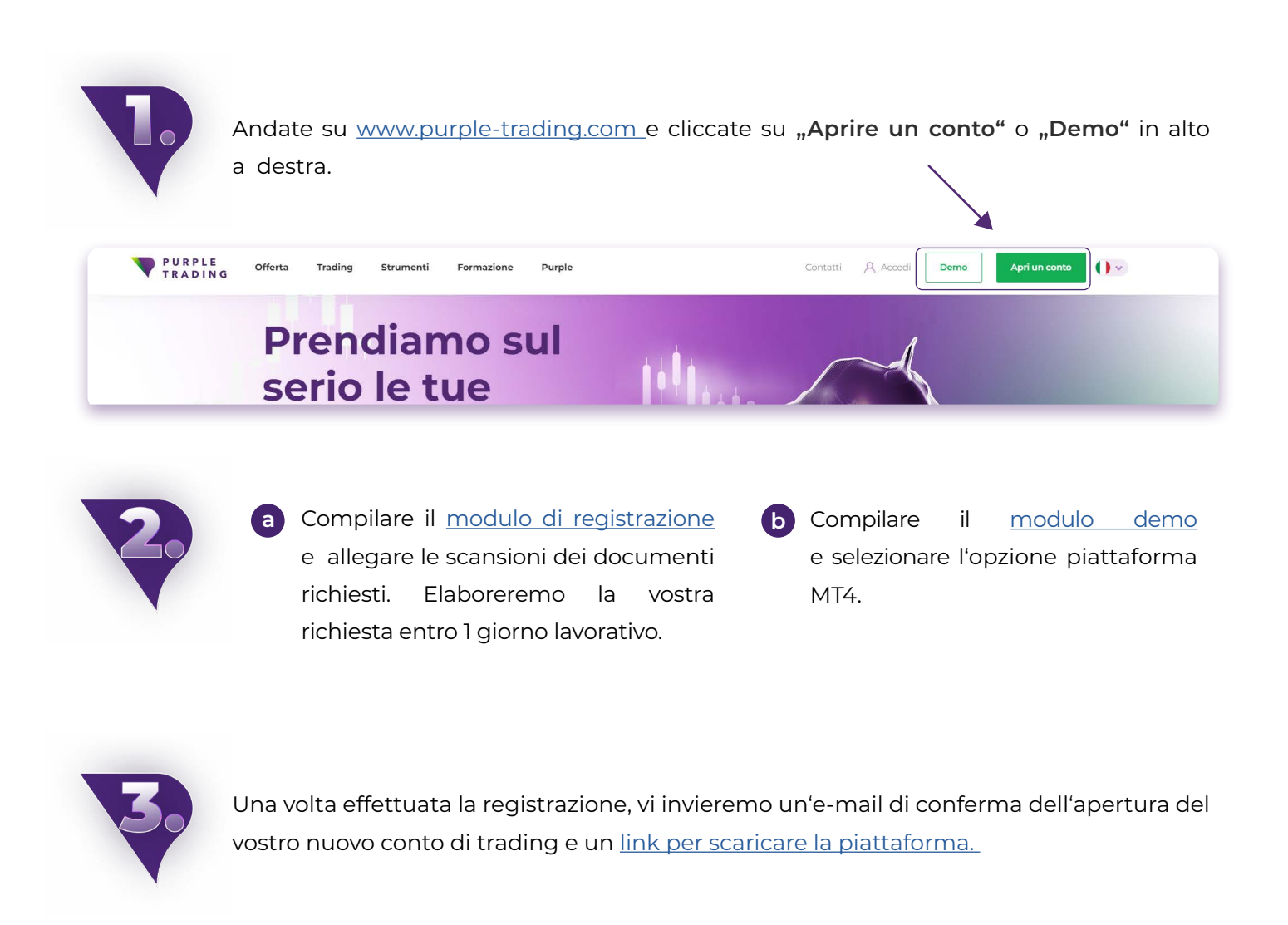

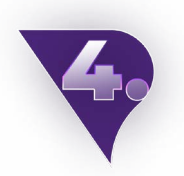

Scaricare e installare la piattaforma MT4 e aprirla.

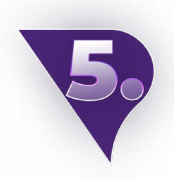

Nella barra superiore, fare clic sulla sezione **"File"** e selezionare **"Accedi al conto commerciale".** 

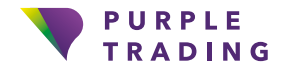

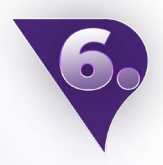

I dati di accesso sono riportati nell'e-mail di conferma (vedi punto 3).

- Il server per il conto reale è PurpleTrading-04Live (o potete usare questo indirizzo IP al posto del server: 185.97.161.82:443).
- Il server per il conto demo è PurpleTrading-01Demo (o potete usare questo indirizzo IP al posto del server: 185.97.161.236:443).

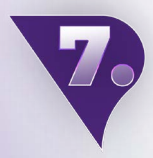

Dopo aver effettuato l'accesso alla piattaforma MT4, fate clic con il tasto destro del mouse sulla casella **"Market Watch"** sul lato sinistro della piattaforma e selezionate **"Show All".** Il gioco è fatto, tutti i simboli di trading disponibili sono aperti, ora non vi resta che scegliere il vostro e iniziare a fare trading.

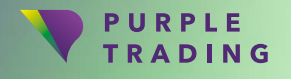

## MT4 per smartphone con sistema operativo Android

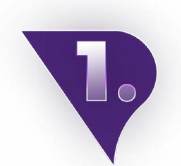

Andate su <u>www.purple-trading.com</u> e cliccate su **"Aprire un conto"** o **"Demo"** in alto a destra.

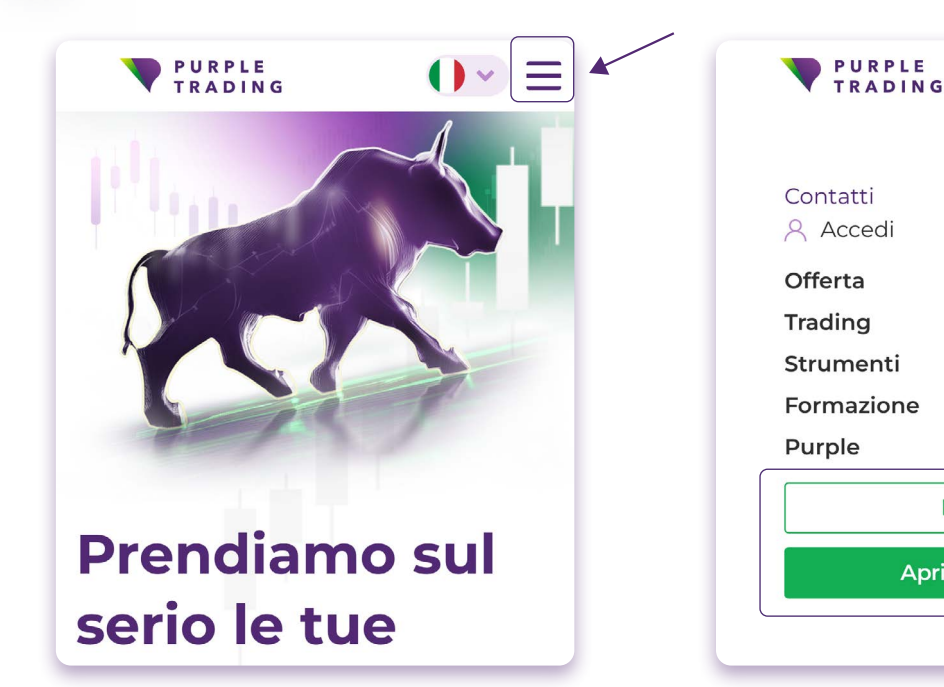

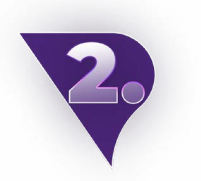

a Compilare il <u>modulo di registrazione</u> e allegare le scansioni dei documenti richiesti. Elaboreremo la vostra richiesta entro I giorno lavorativo. **b** Compilare il <u>modulo demo</u> e selezionare l'opzione piattaforma MT4.

Demo

Apri un conto

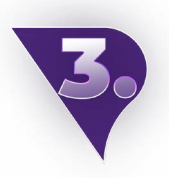

Una volta effettuata la registrazione, vi invieremo un'e-mail di conferma dell'apertura del vostro nuovo conto di trading e un <u>link per scaricare la piattaforma.</u>

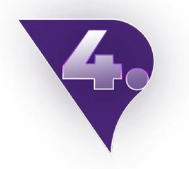

Aprite l'applicazione MT4 che avete scaricato.

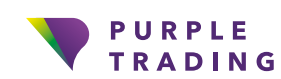

() ~) X

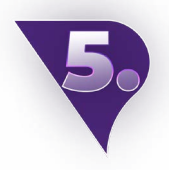

Cliccate su impostazioni (3 linee orizzontali nell'angolo in alto a sinistra) → "Gestisci account" → "+" → "Accedi all'account esistente".

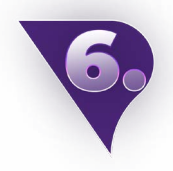

Nella barra di ricerca, selezionare il server **PurpleTrading-01Demo** per un conto demo o **PurpleTrading-04Live** per un conto live. Il nome e la password di accesso si trovano nell'e-mail di benvenuto (menzionata nella terza fase).

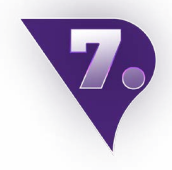

Dopo aver effettuato il login, cliccate su **"Mercati" → "+"** in alto a destra **→** Qui potete aggiungere i simboli di trading con l'estensione corretta \_stp o \_ecn, a seconda del tipo di conto scelto. Ecco che tutti i simboli di trading disponibili sono pronti per essere negoziati. Scegliete quello più adatto a voi e iniziate a fare trading.

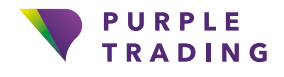

## MT4 per Apple iPhone e altri dispositivi iOS

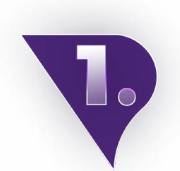

Andate su <u>www.purple-trading.com</u> e cliccate su **"Aprire un conto"** o **"Demo"** in alto a destra.

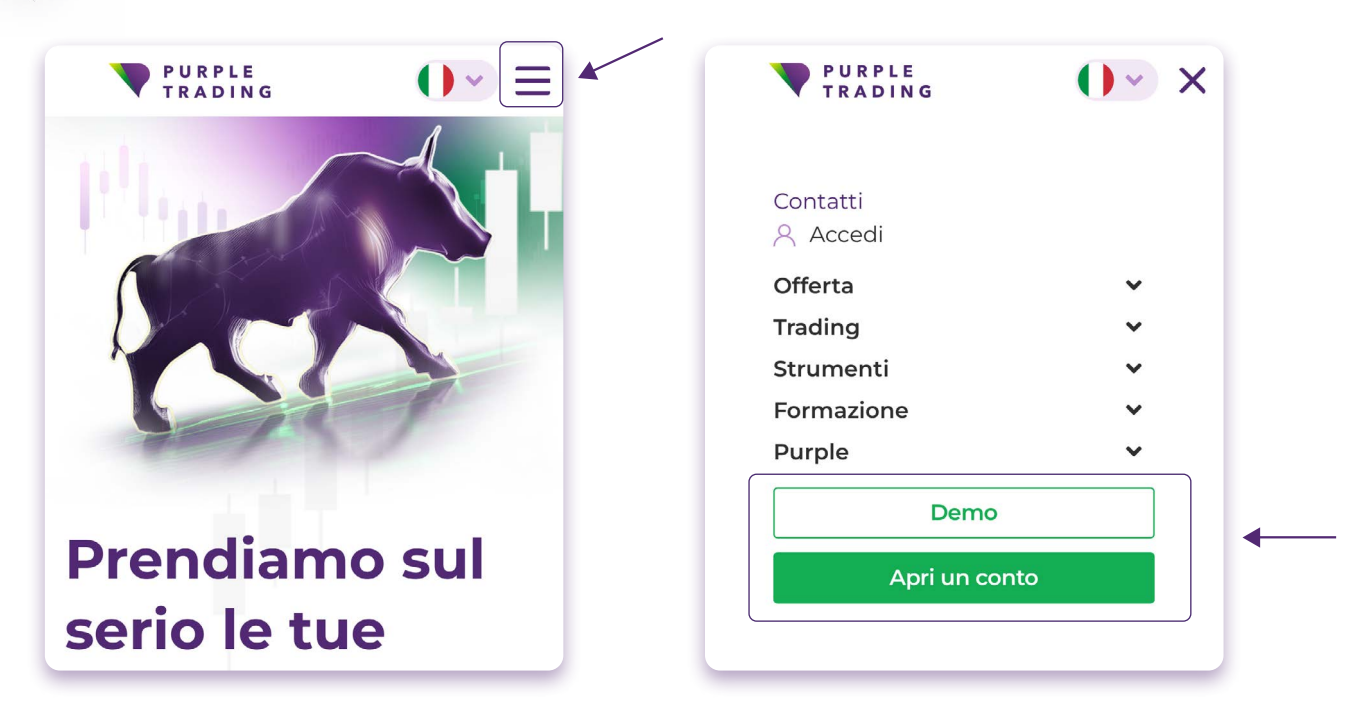

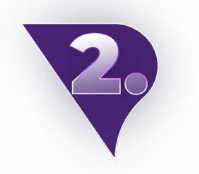

a Compilare il <u>modulo di registrazione</u> e allegare le scansioni dei documenti richiesti. Elaboreremo la vostra richiesta entro I giorno lavorativo. b Compilare il <u>modulo demo</u> e selezionare l'opzione piattaforma MT4.

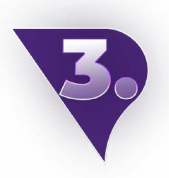

Una volta effettuata la registrazione, vi invieremo un'e-mail di conferma dell'apertura del vostro nuovo conto di trading e un <u>link per scaricare la piattaforma.</u>

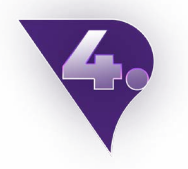

Aprite l'applicazione MT4 che avete scaricato.

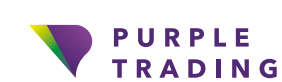

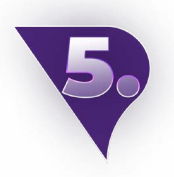

#### Fare clic su Impostazioni -> Nuovo account -> Accedere all'account esistente

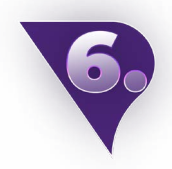

Nella barra di ricerca, selezionare il server **PurpleTrading-01Demo** per un conto demo o **PurpleTrading-04Live** per un conto live. Il nome e la password di accesso si trovano nell'e-mail di benvenuto (menzionata nella terza fase).

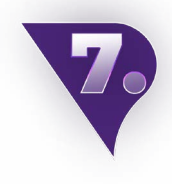

Dopo aver effettuato il login, cliccare sulla sezione **"Mercati" → "+"** in alto a destra per aggiungere i simboli di trading che si desidera negoziare. Ad esempio, aprite **"ECN Forex"** e cliccate sul simbolo **"+"** verde per visualizzare gli strumenti di vostra scelta nel menu. Ecco che tutti i simboli di trading disponibili sono pronti per essere negoziati. Scegliete quello più adatto a voi e iniziate a fare trading.

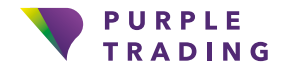

### Creare un altro conto di trading live MT4

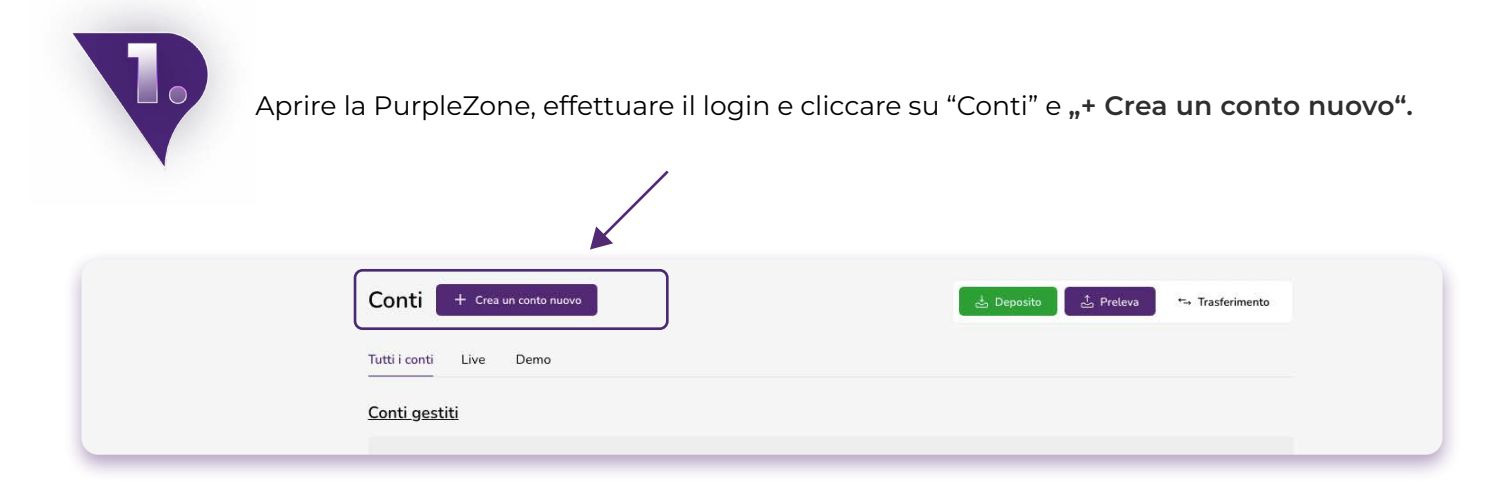

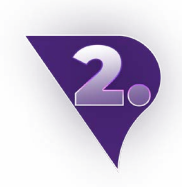

Nella casella "Piattaforma", selezionare MetaTrader4. Apriremo il vostro nuovo conto entro 1 giorno lavorativo. Una volta approvato, vi invieremo un'e-mail con i vostri dati di accesso.

| ive/Demo                                                              |                         |
|-----------------------------------------------------------------------|-------------------------|
| live                                                                  | ~                       |
| Piattaforma                                                           |                         |
| MetaTrader 4                                                          | ~                       |
| Che tipo di conto devo sco<br>Tipo di conto<br>Conto ECN con spread b | egliere?<br>Dasso e u V |
|                                                                       |                         |
| /aluta                                                                |                         |
| /aluta<br>EUR                                                         | v                       |
| /aluta<br>EUR<br>.eva finanziaria                                     | ~                       |
| /aluta<br>EUR<br>.eva finanziaria<br>L:30                             | ~                       |
| /aluta<br>EUR<br>.eva finanziaria<br>1:30                             | ~                       |

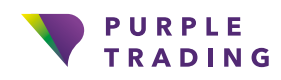

#### MT4 per PC

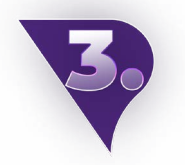

Aprire la piattaforma MT4.

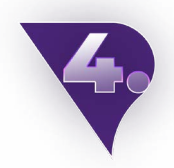

Nella barra superiore, fare clic sulla sezione "File" e selezionare "Accedi al conto trading".

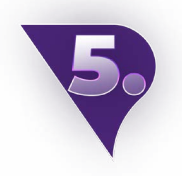

I dati di accesso sono riportati nell'e-mail di conferma (vedi punto 2).

- Il server per il conto reale è PurpleTrading-04Live (oppure potete utilizzare questo indirizzo IP: 185.97.161.82:443).
- Il server per il conto demo è PurpleTrading-01Demo (o potete usare questo indirizzo IP al posto del server: 185.97.161.236:443).

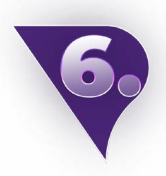

Dopo aver effettuato l'accesso alla piattaforma MT4, fate clic con il tasto destro del mouse sulla casella **"Market Watch"** sul lato sinistro della piattaforma e selezionate **"Show All".** Il gioco è fatto, tutti i simboli di trading disponibili sono aperti, ora non vi resta che scegliere il vostro e iniziare a fare trading.

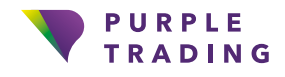

#### **MT4 per Android**

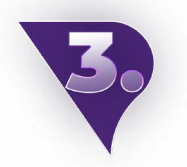

Aprite l'applicazione MT4 che avete scaricato.

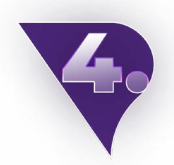

Cliccate su impostazioni (3 linee orizzontali nell'angolo in alto a sinistra) → "Gestisci conti" → "+" → "Accedi al conto esistente".

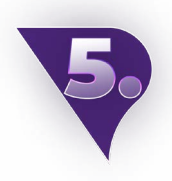

Nella barra di ricerca, selezionate il server **PurpleTrading-01Demo** per un conto demo o **PurpleTrading-04Live** per un conto live. Il nome e la password di accesso si trovano nell'e-mail di benvenuto (menzionata nella seconda fase).

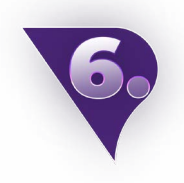

Dopo aver effettuato il login, cliccate su **"Mercati" → "+"** in alto a destra → Qui potete aggiungere i simboli di trading con l'estensione corretta **\_stp** o **\_ecn**, a seconda del tipo di conto scelto. Ecco che tutti i simboli di trading disponibili sono pronti per essere negoziati. Scegliete quello più adatto a voi e iniziate a fare trading.

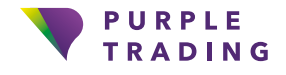

#### MT4 per iOS

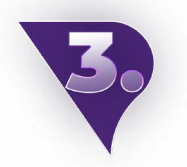

Aprite l'applicazione MT4 che avete scaricato.

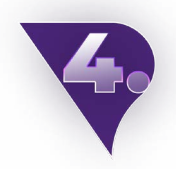

Cliccate su Impostazioni -> Nuovo conto -> Accedi al tuo conto esistente

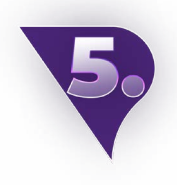

Nella barra di ricerca, selezionare il server **PurpleTrading-01Demo** per un conto demo o **PurpleTrading-04Live** per un conto live. Il nome e la password di accesso si trovano nell'e-mail di benvenuto (menzionata nella seconda fase).

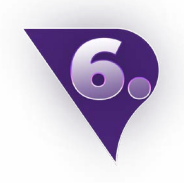

Dopo aver effettuato il login, cliccate sulla sezione **"Mercati" → "+"** in alto a destra per aggiungere i simboli di trading che desiderate negoziare. Ad esempio, aprite **"ECN Forex"** e cliccate sul simbolo **"+"** verde per visualizzare gli strumenti di vostra scelta nel menu. Ecco che tutti i simboli di trading disponibili sono pronti per essere negoziati. Scegliete quello più adatto a voi e iniziate a fare trading.

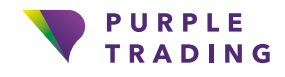

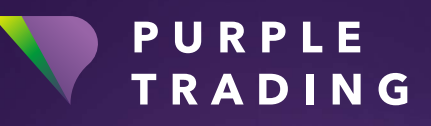

### Prendiamo sul serio le tue ambizioni

www.purple-trading.com

I CFD sono strumenti complessi, caratterizzati da un rischio elevato di perdere denaro rapidamente a causa della leva.

Il 67,9 % dei conti degli investitori al dettaglio perde denaro quando negozia CFD con questo provider. Occorre considerare attentamente se ci si può permettere il rischio di perdere soldi.

Il trading di valute al margine comporta un livello elevato di rischio e potrebbe non essere adatto a tutti gli investitori.

L'alto grado di leva può operare sia a favore sia contro l'investitore. Prima di decidere di negoziare valute estere si dovrebbero valutare attentamente gli obiettivi di investimento, il livello di esperienza e l'appetito per il rischio. È possibile andare incontro alla perdita, totale o parziale, dell'investimento iniziale, per cui non si dovrebbe investire denaro che non si è disposti a perdere. Occorre essere consapevoli di tutti i rischi connessi con il trading di valute, rivolgendosi a un consulente finanziario indipendente in caso di dubbi.

Eventuali opinioni, notizie, studi, analisi, prezzi o altre informazioni contenute nel presente materiale sono fornite a titolo di commento di mercato e non costituiscono una consulenza agli investimenti. L.F. Investment Limited non si assume alcuna responsabilità per eventuali perdite o danni, incluse, senza limitazione alcuna, eventuali perdite di profitto, che possono derivare in maniera diretta o indiretta dall'uso di, o dall'affidamento su, tali informazioni.

Purple Trading è un marchio nazionale cipriota (n. 85981), un marchio nazionale del Regno Unito (n. UK00003696619) e un marchio dell'Unione europea (n. 018332329), detenuto e gestito da L.F. Investment Limited, 11, Louki Akrita, CY4044 Limassol, Cipro, una società di investimenti cipriota debitamente autorizzata e regolamentata in base alla licenza CySEC n. 271/15.